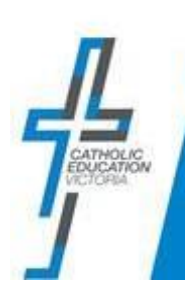

# QRG – ICON Portal – Parent Verification and First-time login to Portal (access to Community Portal)

Quick Reference Guide

#### **OVERVIEW**

Your child's school has set up a Parent Portal (ICON Community Portal) designed to provide you with access to information about your child or children. The Community Portal is accessed via the ICON Portal. The purpose of this document is to help you with the verification process for accessing the ICON Portal and then the school's Community Portal.

## **BEFORE YOU BEGIN**

- Your school will inform you that they have set up the Community Portal for you to access information about your child.
- They will inform you that an email will be sent to you to verify your details for the ICON Portal (so that you can then access the Community Portal).

## PART A: Verification of details for the ICON Portal

Parents are required to verify their details to gain access to the ICON Portal in order to access their child's school Parent Portal (Community Portal). The process for verifying details by parents is outlined below.

**Steps** 

**Details** 

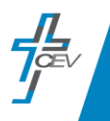

#### 1. Email

The first step in getting access to the Parent Portal (Community Portal) requires you to verify your account details with the Integrated Catholic Online Network (ICON). You will receive an email from the *Catholic Education Victoria ePortal Administrator* with information for logging into the ICON ePortal. Please **check your Spam folder**.

#### 2. Create Password.

The first time you log into the Portal, you are required to create a new password that complies with the CEV password policy. This password will be your password to log into the ICON Portal.

A green tick will appear next to all password rules if your password complies with the CEV password policy.

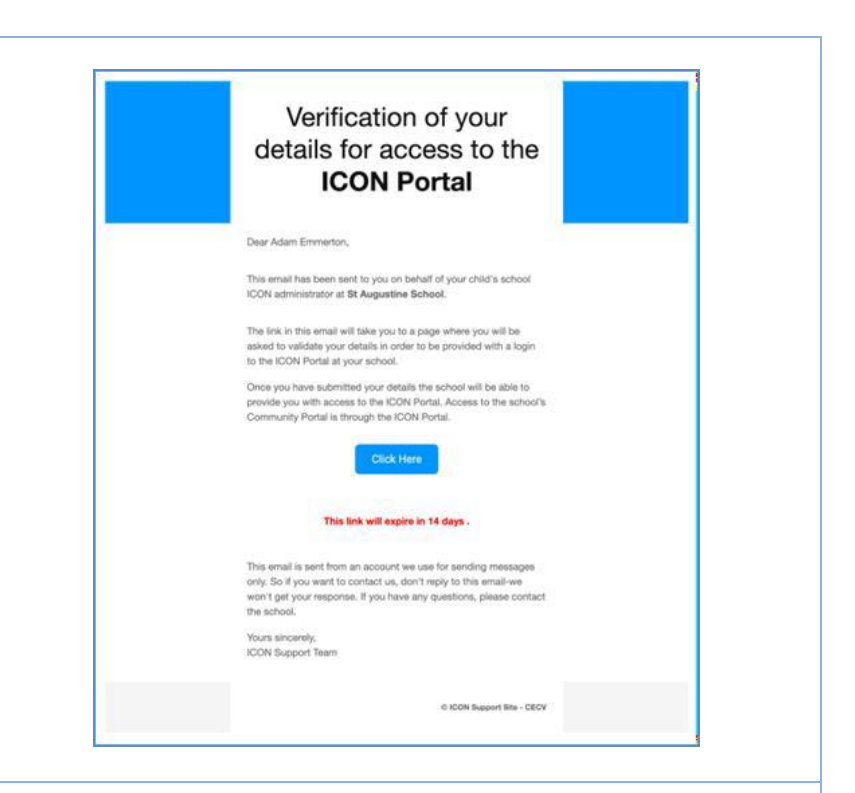

Password must be over 8 characters
 Password must contain a number
 Password must contain an uppercase letter
 Password must contain a lowercase letter
 Password must contain a special character. Must not contain & or \_
 Password must not contain First Name.
 Password must not contain Last Name.
 Password must not contain UPN.

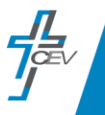

|                                                                                                    | Setup Password                                                                                                    |
|----------------------------------------------------------------------------------------------------|----------------------------------------------------------------------------------------------------|
|                                                                                                    | You are required to set up your password before                                                                                                    |
|                                                                                                    | logging m.                                                                                                    |
|                                                                                                    | Password                                                                                                    |
| Enter password and then                                                                                                    | Password                                                                                                    |
| confirm.                                                                                                    | Show Password                                                                                                    |
|                                                                                                    | Verify Password                                                                                                    |
|                                                                                                    | Confirm password                                                                                                    |
|                                                                                                    |                                                                                                    |
|                                                                                                    |                                                                                                    |
|                                                                                                    | Submit                                                                                                    |
|                                                                                                    | Submit                                                                                                    |
|                                                                                                    | Submit<br>User's Profile Details:                                                                                                    |
| . Verify your details.                                                                                                    | Submit User's Profile Details: First Name                                                                                                    |
| . Verify your details.<br>Next you will need to complete                                                                                                    | Submit User's Profile Details: First Name * Note: To change FIRST NAME please contact school.                                                                                                    |
| <ul> <li>Verify your details.</li> <li>Next you will need to complete your details as part of the</li> </ul>                                                                                                    | Submit User's Profile Details: First Name * Note: To change FIRST NAME please contact school. Last Name                                                                                                    |
| <ul> <li>Verify your details.</li> <li>Next you will need to complete<br/>your details as part of the<br/>verification process:</li> </ul>                                                                                                 | Submit         User's Profile Details:         First Name         • Note: To change FIRST NAME please contact school.         Last Name         • Note: To change LAST NAME please contact school.                                                       |
| <ul> <li>Verify your details.</li> <li>Next you will need to complete your details as part of the verification process:</li> <li>Ensure User Profile Details are</li> </ul>                                                                | Submit User's Profile Details: First Name * Note: To change FIRST NAME please contact school. Last Name * Note: To change LAST NAME please contact school. Mobile                                                                                        |
| <ul> <li>Verify your details.</li> <li>Next you will need to complete<br/>your details as part of the<br/>verification process:</li> <li>Ensure User Profile Details are<br/>correct – fill in or confirm your</li> </ul>                  | Submit         User's Profile Details:         First Name         * Note: To change FIRST NAME please contact school.         Last Name         * Note: To change LAST NAME please contact school.         Mobile         Date of birth       01/01/1970 |
| <ul> <li>Verify your details.</li> <li>Next you will need to complete your details as part of the verification process:</li> <li>Ensure User Profile Details are correct – fill in or confirm your mobile phone number and date</li> </ul> | Submit     User's Profile Details:     First Name      • Note: To change FIRST NAME please contact school.     Last Name    • Note: To change LAST NAME please contact school.      Mobile    Date of birth     01/01/1970                               |

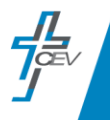

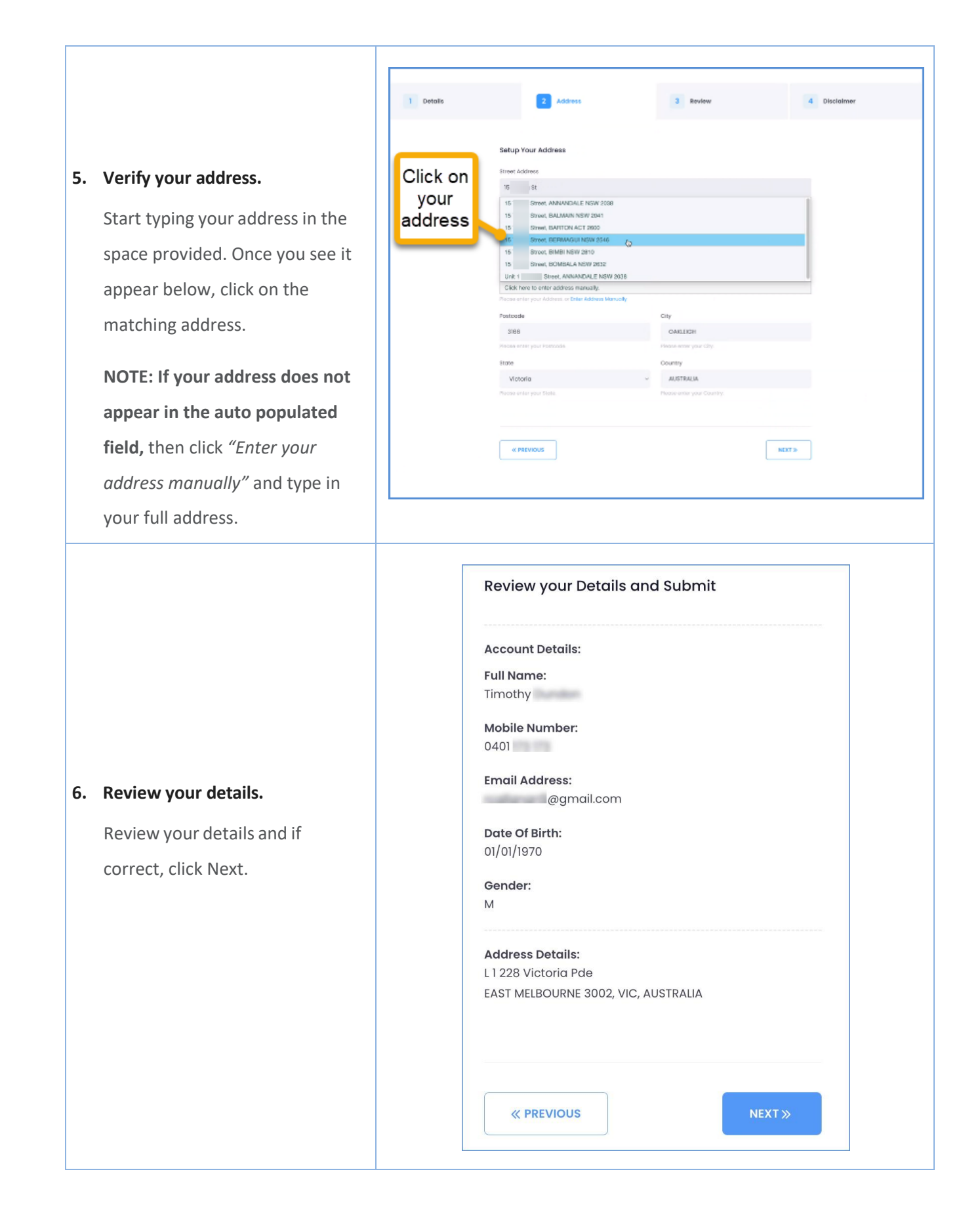

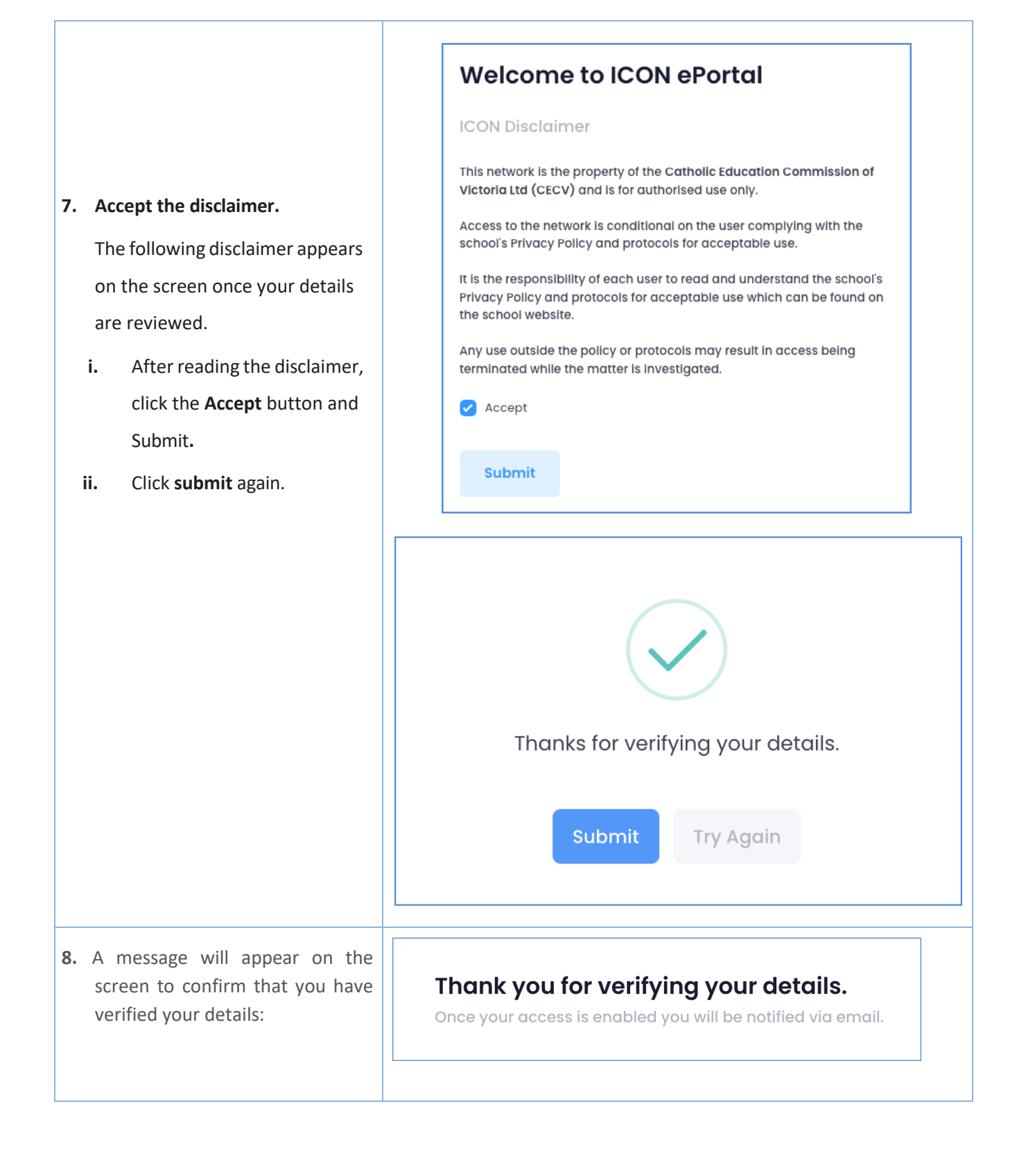

PART B: Logging into the ICON Portal for the first time.

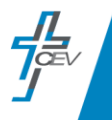

If the verification process has been successful, you will be sent an email with a link to log into the ICON Portal. This email may take 5-10 minutes to arrive. If you do not receive an email to log into the ICON Portal, please contact the school office.

| Steps                                | Details                                                                                                    |
|--------------------------------------|----------------------------------------------------------------------------------------------------|
| Steps<br>1. Welcome to Portal email. | Details         Welcome to ICON Portal         Dear         Welcome to the ICON Portal.         Please click on link below in order to log into ICON Portal using the email and password you have already created during the verification process.         Login to ICON Portal         If you do not remember your password please click on Forget         Parsured link and follow the instructione |
|                                      | This email is sent from an account we use for sending messages<br>only. So if you want to contact us, don't reply to this email-we<br>won't get your response.<br>Yours sincerely,<br>ICON Support Team                                                                                                    |
|                                      | © ICON Support Site - CECV                                                                                                    |

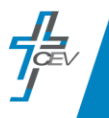

|                                                                                                    | ICON ePortal                             |  |  |  |
|----------------------------------------------------------------------------------------------------|------------------------------------------|--|--|--|
|                                                                                                    | Please login to access ICON Services     |  |  |  |
| Log into the Portal<br>Use the email address and the<br>same password you set up in the<br>verification process and click<br>Sign In. | Email                                    |  |  |  |
| (If you have forgotten your<br>password, click "Forgot<br>Password" and follow the<br>prompts).                                       | Password Forgot Password ?               |  |  |  |
|                                                                                                    | Sign In G Sign in with Google            |  |  |  |
| <b>Portal dashboard/ Community</b><br><b>Portal tile.</b><br>Once you have logged in, you<br>will see the ICON Portal                 | Dashboard                                |  |  |  |
| dashboard.<br>Click on the <b>"Community Portal"</b><br>tile.                                                                         | Community Portal<br>Community Portal SSO |  |  |  |

## PART C: Community Portal

Your school will have set up various pages or tabs for the Community Portal. You will be able to view those pages across the top of the Community Portal page.

Steps

Details

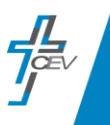

1. School's Community Portal You will be taken to the Welcome page of your child's school Community Portal page.

 Note
 Parente
 Parente
 Date
 My Details
 Lagard

 Welcome,
 Parent Name
 to St Demo's Community Portal

 Community
 Portal
 Image: Community
 Image: Community

 School Newsletters
 Term 2

 Week 1 | Week 2 | Week 3 | Week 4 | Week 6 | Week 6 | Week 7 | Week 8 Week 9 | Week 10

2. When you click on My Details, you will notice that all the people in your family that are associated with the school (e.g., your partner, children). They will be listed at the top of the page. By clicking on one of the names, you will be provided with a range of information about that person. You can update any details e.g., phone number or email address, as necessary. This will ensure the school has up-to-date details for your family.

|                              |                                  |                     |                    |         | Parent   | Edit |
|------------------------------|----------------------------------|---------------------|--------------------|---------|----------|------|
| fitte:<br>Λr                 | Given: 0<br>Michael              | 3iven2:             | Sumame:<br>Citizen | Suffic: | Indiffes |      |
| Preferred Name:<br>Michael   | Preferred Formal Name<br>Michael | : Previous Surname: | Birth Surn         | ame:    |          |      |
| Personal Details             |                                  |                     |                    |         |          | Edi  |
| Date of Birth:               | Gender:<br>Male                  |                     |                    |         | G        |      |
| Nobile Phone:<br>0491 570 00 | 6                                |                     |                    |         | C        |      |
| imait:<br>con@iconsc         | hool.edu.au                      |                     |                    |         |          |      |
| Demographic Info             | rmation                          |                     |                    |         |          | Edit |
|                              |                                  |                     |                    |         |          |      |
|                              |                                  |                     |                    |         |          |      |
|                              |                                  |                     |                    |         |          |      |
|                              |                                  |                     |                    |         |          |      |
|                              |                                  |                     |                    |         |          |      |

Refer to **<u>QRG-ICON Portal - Parent User Guide</u>** (for details about how to change your password for the ICON Portal.)

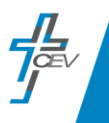